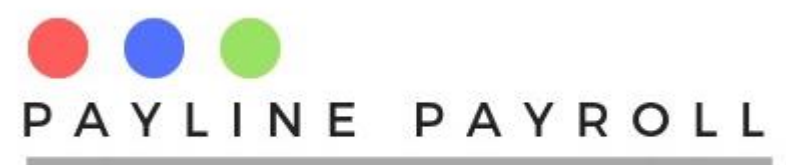

# How to Set up Tax Credit Claims

## **1 Capturing Tax Credit Claims**

Where one needs to capture claims for tax credit the system allows you to capture different tax credits which can be on percentage or on amount. In this manual, we shall use a Medical Expense claim with the following particulars.

- Total Medical expense bills is \$1000
- Tax credit allowed to be claimed is 50%

#### **1.1 Define Tax Credit**

Select Tax Credit Definition under Payroll Definitions menu.

Define the tax credit claim in this case it is defined as Medical Expense Claim as shown in the options below. We use the percentage section of the definitions.

#### **Option A**

| Name<br>Description | Medical Expence Clain<br>Claim for Medical exen | n                                        | 1                          | Total Credit Amount M          | onths Applicable Month | ly              | ( |
|---------------------|-------------------------------------------------|------------------------------------------|----------------------------|--------------------------------|------------------------|-----------------|---|
| Account Category    | Medical Expences C                              | redit 💌 🤇                                | By Amount<br>By Percentage | Exempt Percentage M<br>100.0 1 | onths Applicable       |                 |   |
| Credit ID           | Name<br>Blind Person's Credit                   | Description<br>Credit for the blind      | Total Amount<br>7,200      | Exempt Percentage              | Months Applicable      | Monthly<br>600  |   |
|                     | Disabled Person's Cr<br>Elderly Person's Credit | Mentally or Physically<br>Elders credit  | 7,200 7,200                | 0.0                            | 12                     | 600<br>600      | _ |
|                     | Medical Expences<br>Medical Expences            | Expences credit<br>Claim for Medical exe | 0                          | 50.0<br>50.0<br>100.0          | 0                      | 50<br>50<br>100 |   |
|                     |                                                 |                                          |                            |                                |                        |                 |   |

Ensure the following are marked

- Select by percentage
- Enter as 100 to represent 100%
- Enter 1 for months applicable

The above setting will ensure that the tax credit amount is claimed as according to the full amount of \$500 which is what will be captured in the system. As one would have set the percentage consideration at 100% tax credit, ensure that in the allocation of the tax credit claim, one must input \$500.

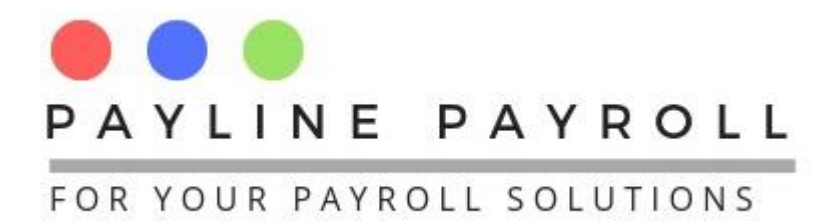

#### Option B

One can still capture as \$1000 however the setting would be as follows

| Credits<br>Name<br>Description<br>Account Category | Medical Expence Clair<br>Claim for Medical exer<br>Medical Expences C                                                        | n Cre<br>ice redit V                                                                                                    | dits for Employee Se<br>) By Amount<br>) By Percentage | Total Credit Amount<br>Exempt Percentage<br>50.0               | Months Applicable Month<br>Months Applicable                                                 | ıly                                           | Save<br>Cancel<br>Delete<br>Close |
|----------------------------------------------------|----------------------------------------------------------------------------------------------------|----------------------------------------------------------------------------------------------------|--------------------------------------------------------|----------------------------------------------------------------|----------------------------------------------------------------------------------------------|-----------------------------------------------|-----------------------------------|
| Credit ID 1 2 3 4 5 6                              | Name<br>Blind Person's Credit<br>Disabled Person's Credit<br>Invalid Appliances<br>Medical Expences<br>Medical Expence Claim | Description<br>Credit for the blind<br>Mentally or Physically<br>Elders credit<br>Purchasing Invalid Ap<br>Expences credit<br>Claim for Medical exe | Total Amount<br>7,200<br>7,200<br>0<br>0<br>0          | Exempt Percentag<br>0.0<br>0.0<br>50.0<br>50.0<br>50.0<br>50.0 | Months Applicable           12           12           12           0           0           1 | Monthly<br>600<br>600<br>50<br>50<br>50<br>50 |                                   |

- Select by percentage
- Enter as 50 to represent 50%
- Enter 1 for months applicable

Once the claim definition has been done we can then proceed to allocate to the appropriate employee(s). In the capturing we would thus capture as \$1,000 to the amount allocation.

NB. Once a definition code has been created there is no need to define it as it is for the life of the system

## **1.2 Allocation the Tax Credit Claim to the Employees**

Option A

Under the menu Bulk Processes select the Tax Credits menu. As we have set our tax credit definition as 100% we capture \$500 to allocate to the employee as shown below

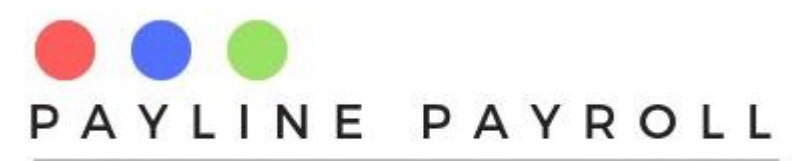

| Tax Credits |            |              |          |         |            |      |          |        |           |        |            |                          |           | -        |          | $\times$ |
|-------------|------------|--------------|----------|---------|------------|------|----------|--------|-----------|--------|------------|--------------------------|-----------|----------|----------|----------|
| Search Allo | wance      |              |          |         |            | Та   | x Cred   | its    |           |        |            |                          |           |          |          |          |
| Credit ID   | Name       | Description  | Amount   | Monthly | Percentage | E    | dit Red  | cord   | 9         |        | Sta        | r <mark>t D</mark> ate S | September | 1, 2021  |          |          |
| 1           | Blind Per  | Credit for 7 | 7,200    | 600     | 0.0        |      | `rodit B | Decord | 6         |        | Eng        |                          | antomhor  | 30 2021  |          | 1        |
| 2           | Disabled   | Mentally o 7 | 7,200    | 600     | 0.0        |      | Jeun     | lecoru | 0         |        | Lin        |                          | epternber | 30, 2021 | <u>_</u> |          |
| 3           | Elderly P  | Elders cr 7  | 7,200    | 600     | 0.0        | N    | lame     |        | Medical E | xpence | Claim      |                          |           |          |          |          |
| 4           | Invalid Ap | Purchasi (   | )        | 50      | 50.0       |      |          |        |           |        |            |                          |           |          |          |          |
| 5           | Medical E  | Expences (   | )        | 50      | 50.0       | A.17 | oount    |        |           |        | Deréentere |                          |           |          |          |          |
| 6           | Medical E  | Claim for 0  | )        | 100     | 100.0      | A    | nount    |        |           |        | Percentage |                          |           |          |          |          |
|             |            |              |          |         |            | M    | onthly A | Amount |           |        | Percentage | 100.0 A                  | mount     | 500      |          |          |
|             |            |              |          |         |            |      |          |        |           |        |            |                          |           |          |          |          |
|             |            |              |          |         |            |      |          |        |           |        |            | E                        | Employee  | Run      |          |          |
| 🕑 By Emp    | oloyee S   | earch Name   |          |         |            |      |          | By     | Grade     |        |            |                          |           |          |          |          |
| Select Al   | I Em       | ployee Numb  | ber 1    | lame    | Surnar     | me   |          | 1      | Select    |        | Grade      | ] `                      | [         | _        | _        |          |
| V           | 1          |              | Sarina   |         | Mortimer   |      | <b>A</b> |        |           | 1      |            |                          |           | Save     |          |          |
|             | 10         |              | Dis      |         | Mat        |      | -        |        |           | 2      |            | 1                        |           | Connel   |          |          |
|             | 11         |              | Jack     |         | Olivia     |      |          |        |           | 3      |            |                          |           | Cancer   |          |          |
|             | 12         |              | James    |         | Emily      |      |          |        |           |        |            |                          |           | Delete   |          |          |
|             | 13         |              | Oliver   |         | Sophie     |      |          |        |           |        |            |                          |           | Delete   |          |          |
|             | 10         |              | logon    |         | Ava        |      | _        |        |           |        |            |                          |           | Close    |          |          |
|             | 10         |              | Logan    |         | Amelia     |      | <b>•</b> |        |           |        |            |                          |           | 0.000    |          |          |
| View Emplo  | yee        | 1 Sarina     | Mortimer |         |            | •    | Vi       | ew     |           |        |            |                          |           |          |          |          |
| System ID   | Credit ID  | Credit N     | lame     | E. Code | 1          | Name |          |        | Surname   |        | Amount     | S. Date                  | E.        | Date     |          |          |
| 9           | 6          | Medical Expe | nce Clai | 1       | Sarina     |      |          | Mortim | er        |        | 500        | 2021-09-0                | 1 2021-   | 09-30    |          |          |
|             |            |              |          |         |            |      |          |        |           |        |            |                          |           |          |          |          |

When allocating the following must be captured accurately

- Start and End date for the tax credit of the period that the credit will be processed in the payroll
- Amount that will be processes in this case because we defined as 100% we therefore capture \$500.

#### Option B

As we have defined the tax credit as 50% we capture the full amount of \$1,000. Ensure that the dates for the processing are correct

Under the menu Bulk Processes select the Tax Credits menu and allocate the tax credit as shown below

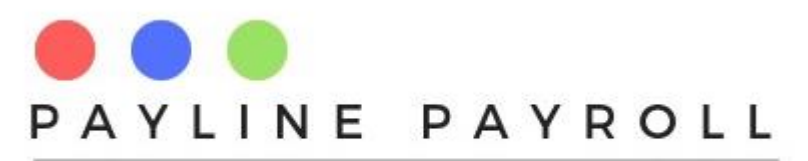

| 🐁 Tax Credits                                                    |                                                                                                    |                                                                          |                                                      |                           |                        |                                   | $\times$ |
|------------------------------------------------------------------|----------------------------------------------------------------------------------------------------|--------------------------------------------------------------------------|------------------------------------------------------|---------------------------|------------------------|-----------------------------------|----------|
| Search Allowance<br>Credit ID Name<br>5 Medical E<br>6 Medical E | medica       Description     Amount     Monthly        Expences     0     50        Claim for     0     50 | Tax C<br>Percentage<br>50.0<br>50.0<br>Nam                               | redits<br>Record 9<br>lit Record 6<br>Medical Expend | Start<br>End I<br>e Claim | t Date Sep<br>Date Sep | tember 1, 2021                    |          |
|                                                                  |                                                                                                    | Amou<br>Month                                                            | nt<br>Ily Amount 50.0                                | Percentage<br>Percentage  | 50.0 <b>Am</b> o       | ount 1,000                        |          |
| 🕑 By Employee                                                    | Search Name                                                                                                |                                                                          | By Grade                                             |                           | Emp                    | ployee Run                        |          |
| Select All E                                                     | Employee Number Name<br>Sarina<br>0 Dis<br>1 Jack<br>2 James<br>3 Oliver<br>5 Noah<br>6 Logan              | Surname<br>Mortimer<br>Mat<br>Olivia<br>Emily<br>Sophie<br>Ava<br>Amelia | Select 1<br>2<br>3                                   | Grade                     |                        | Save<br>Cancel<br>Delete<br>Close |          |
| View Employee                                                    | 1 Sarina Mortimer                                                                                          | -                                                                        | View                                                 |                           |                        |                                   |          |
| System ID Credit IE<br>9 6                                       | D Credit Name E. Cod<br>Medical Expence Clai 1                                                             | e Name<br>Sarina                                                         | Surname<br>Mortimer                                  | Amount<br>1,000 2         | S. Date<br>2021-09-01  | E. Date<br>2021-09-30             |          |

#### **1.3 Reports**

Tax credits reports are available in the system as shown below

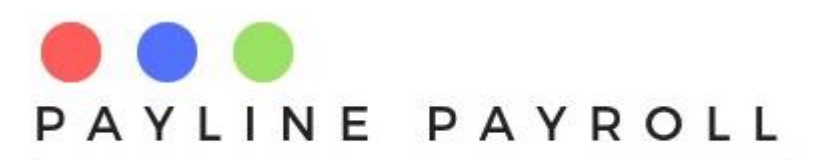

| Select Payroll Type          Monthly         Fortnightly         Weekly          Reports          Select Reports          Payline Payroll Reports           Payroll Run Journal Reports          Payroll Run Contribution Journals           Payroll Run Contribution Journals          Payroll Run Contribution Journals           Payroll Run Allowances, Benefits and Deductions Journals          Payroll Summary           Leave Days          Over Time           Benefit, Allowance, Deductions and Copayments Allocations          Tax Credits          Tax Credits Select          Tax Credits Sorted          Tax Credit Balance          Holidays          Employee Details          CUSTOM Reports                                                                                                    |  |
|----------------------------------------------------------------------------------------------------|--|
| Select Reports       Close         Payline Payroll Reports       Payroll Run Journal Reports         Payroll Run Contribution Journals       Payroll Run Contribution Journals         Payroll Run Allowances, Benefits and Deductions Journals       Payroll Summary         Payroll Summary       Leave Days         Over Time       Benefit, Allowance, Deductions and Copayments Allocations         Tax Credits Select       Tax Credits Select         Tax Credits Sorted       Tax Credit Balance         Holidays       Employee Details         CUSTOM Reports       Functional Select                                                                                                    |  |
| Select Reports Payroll Reports Payroll Run Journal Reports Payroll Run Contribution Journals Payroll Run Allowances, Benefits and Deductions Journals Payroll Summary Payroll Summary Calceave Days Cover Time Benefit, Allowance, Deductions and Copayments Allocations Cartax Credits Cartax Credits Select Cartax Credits Sorted Cartax Credits Sorted Cartax Credits Sorted Cartax Credits Sorted Cartax Credits Reports CUSTOM Reports Cartax Credits Cartax Credits Cartax Credits Cartax Credits Sorted Cartax Credits Sorted Cartax Cred |  |
| <ul> <li>Payline Payroll Reports</li> <li>Payroll Run Journal Reports</li> <li>Payroll Run Contribution Journals</li> <li>Payroll Run Allowances, Benefits and Deductions Journals</li> <li>Payroll Summary</li> <li>Leave Days</li> <li>Over Time</li> <li>Benefit, Allowance, Deductions and Copayments Allocations</li> <li>Tax Credits</li> <li>Tax Credits Select</li> <li>Tax Credits Sorted</li> <li>Tax Credit Balance</li> <li>Holidays</li> <li>CUSTOM Reports</li> </ul>                                                                                                    |  |
| <ul> <li>Payroll Run Journal Reports</li> <li>Payroll Run Contribution Journals</li> <li>Payroll Run Allowances, Benefits and Deductions Journals</li> <li>Payroll Summary</li> <li>Leave Days</li> <li>Over Time</li> <li>Benefit, Allowance, Deductions and Copayments Allocations</li> <li>Tax Credits</li> <li>Tax Credits Select</li> <li>Tax Credits Sorted</li> <li>Tax Credit Balance</li> <li>Holidays</li> <li>CUSTOM Reports</li> </ul>                                                                                                    |  |
| <ul> <li>Payroll Run Contribution Journals</li> <li>Payroll Run Allowances, Benefits and Deductions Journals</li> <li>Payroll Summary</li> <li>Leave Days</li> <li>Over Time</li> <li>Benefit, Allowance, Deductions and Copayments Allocations</li> <li>Tax Credits</li> <li>Tax Credits Select</li> <li>Tax Credits Sorted</li> <li>Tax Credit Balance</li> <li>Holidays</li> <li>CUSTOM Reports</li> </ul>                                                                                                    |  |
| <ul> <li>Payroll Run Allowances, Benefits and Deductions Journals</li> <li>Payroll Summary</li> <li>Leave Days</li> <li>Over Time</li> <li>Benefit, Allowance, Deductions and Copayments Allocations</li> <li>Tax Credits</li> <li>Tax Credits Select</li> <li>Tax Credits Sorted</li> <li>Tax Credit Balance</li> <li>Holidays</li> <li>Employee Details</li> <li>CUSTOM Reports</li> </ul>                                                                                                    |  |
| <ul> <li>Payroll Summary</li> <li>Leave Days</li> <li>Over Time</li> <li>Benefit, Allowance, Deductions and Copayments Allocations</li> <li>Tax Credits</li> <li>Tax Credits Select</li> <li>Tax Credits Sorted</li> <li>Tax Credit Balance</li> <li>Holidays</li> <li>CUSTOM Reports</li> </ul>                                                                                                    |  |
| <ul> <li>Leave Days</li> <li>Over Time</li> <li>Benefit, Allowance, Deductions and Copayments Allocations</li> <li>Tax Credits</li> <li>Tax Credits Select</li> <li>Tax Credits Sorted</li> <li>Tax Credit Balance</li> <li>Holidays</li> <li>Employee Details</li> <li>CUSTOM Reports</li> </ul>                                                                                                    |  |
| <ul> <li>Given Time</li> <li>Benefit, Allowance, Deductions and Copayments Allocations</li> <li>Tax Credits</li> <li>Tax Credits Select</li> <li>Tax Credits Sorted</li> <li>Tax Credit Balance</li> <li>Holidays</li> <li>Employee Details</li> <li>CUSTOM Reports</li> </ul>                                                                                                    |  |
| Tax Credits     Tax Credits Select     Tax Credits Sorted     Tax Credit Balance     Tax Credit Balance     Tax Credit Balance     CUSTOM Reports                                                                                                    |  |
| <ul> <li>Tax Credits Select</li> <li>Tax Credits Sorted</li> <li>Tax Credit Balance</li> <li>Holidays</li> <li>Employee Details</li> <li>CUSTOM Reports</li> </ul>                                                                                                    |  |
| <ul> <li>Tax Credits Sorted</li> <li>Tax Credit Balance</li> <li>Holidays</li> <li>Employee Details</li> <li>CUSTOM Reports</li> </ul>                                                                                                    |  |
| <ul> <li>Tax Credit Balance</li> <li>Holidays</li> <li>Employee Details</li> <li>CUSTOM Reports</li> </ul>                                                                                                    |  |
| <ul> <li>Holidays</li> <li>Employee Details</li> <li>CUSTOM Reports</li> </ul>                                                                                                    |  |
| Employee Details     CUSTOM Reports                                                                                                    |  |
| CUSTOM Reports                                                                                                    |  |
|                                                                                                    |  |
| - Audit Reports                                                                                                    |  |
|                                                                                                    |  |
|                                                                                                    |  |
|                                                                                                    |  |

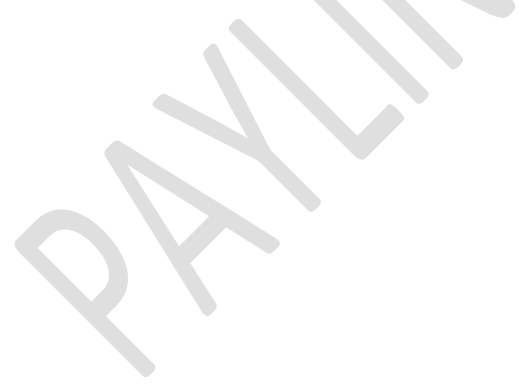